# Blagajna

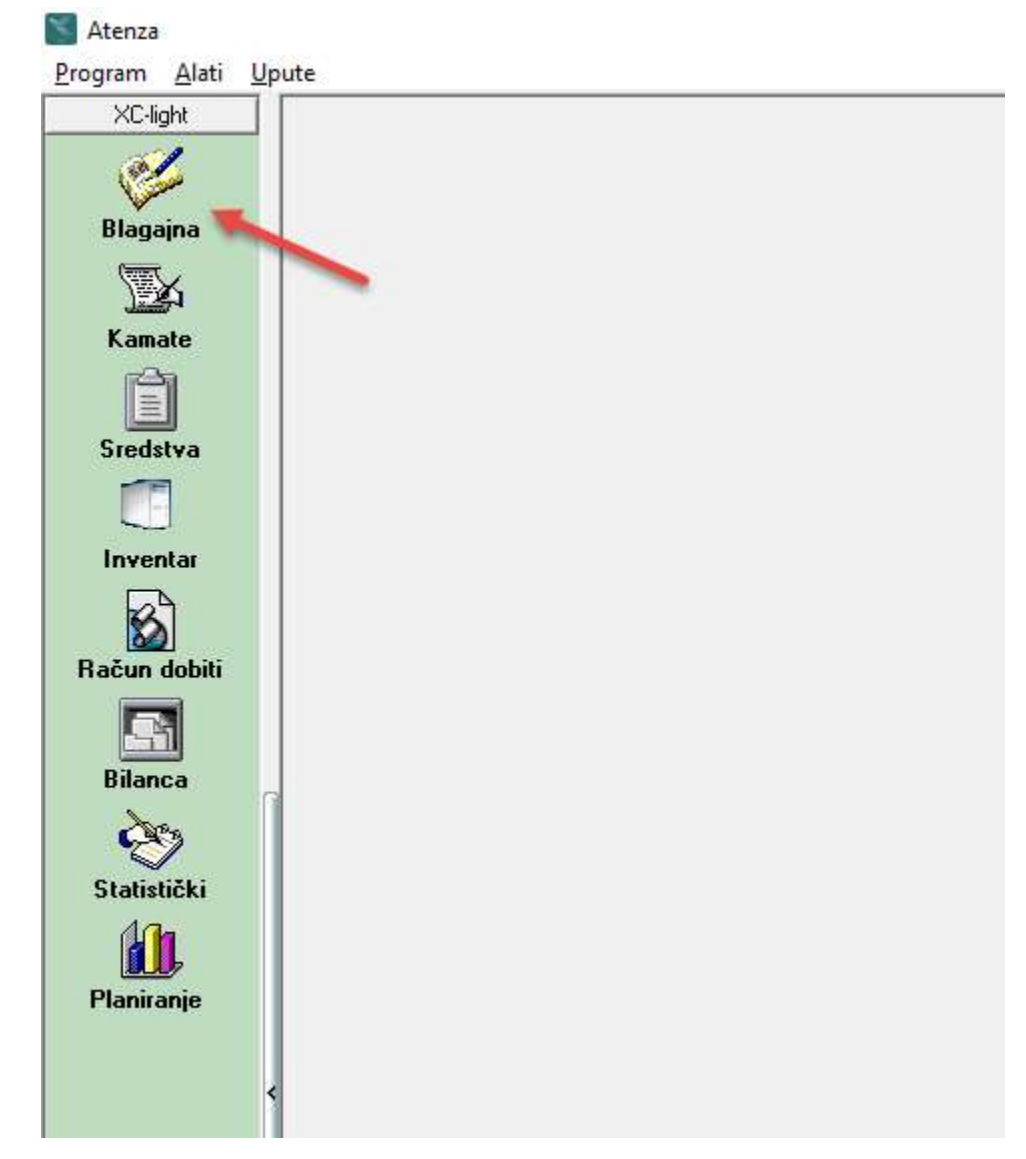

#### OTVARANJE BLAGAJNE I UNOS UPLATNICA I ISPLATNICA

Novu blagajnu otvarate klikom na polje "Blagajna".

Unesete dokument za knjiženje koji ste prethodno definirali u XC-u i broj blagajne. Program sam nudi datum blagajne.

Upišete iznos koji se uplaćuje u blagajnu ili isplaćuje iz blagajne.

Program automatski određuje broj uplatnice ili isplatnice

Nakon što se prijavite sa svojom lozinkom u blagani ćete vidjeti samo svoje blagajne.

| Nova blagajna         2022           Pregled podataka:         Unox/Ispravak podataka:           Moje blagajne         Blagajna Mazda           Grupiraj po stupcu         Stuppiraj po stupcu |                     | ► ►I<br>BG1 221001 <b>_</b> | ( <b>3</b> :] Traž |                 |                                                  |                   |  |  |  |  |  |  |  |  |  |
|----------------------------------------------------------------------------------------------------|---------------------|-----------------------------|--------------------|-----------------|--------------------------------------------------|-------------------|--|--|--|--|--|--|--|--|--|
| Prepied podataka: Unos/Ispravak podataka)<br>Moje blagajne Blagajna Mazda<br>Grupriaj po stupcu                                                                                                | <u></u>             | BG1 221001 _                | reși Traži         |                 |                                                  |                   |  |  |  |  |  |  |  |  |  |
| Moje blagajne Blagajna Mazda                                                                                                    | ×                   | BG1 221001                  | (J=) Traži         |                 |                                                  |                   |  |  |  |  |  |  |  |  |  |
| Grupiraj po stupcu                                                                                                    |                     |                             |                    |                 | Moje blagajne Blagajna Mazda BG1 221001 Dri Traž |                   |  |  |  |  |  |  |  |  |  |
|                                                                                                    |                     |                             |                    |                 |                                                  |                   |  |  |  |  |  |  |  |  |  |
| 🗄 Blagajna Broj 🛛 Datum Konto                                                                                                    | Sifra Opis Broj U / | I Sviha U 7 I               | U                  | plata Isplata I | Dev. upl. Dev. Isp. I                            | Lokacija DevZnM.t |  |  |  |  |  |  |  |  |  |
| ▶ BG1 221001 01.02.22 2200 (                                                                                                    | 07424 2210001       | račun 5555                  |                    | 1.000,00        |                                                  | 00                |  |  |  |  |  |  |  |  |  |
| BG1 221001 01.02.22 1200                                                                                                    | 00001 2210001       | m 536                       |                    | 1.000,00        |                                                  | 00                |  |  |  |  |  |  |  |  |  |
|                                                                                                    |                     |                             |                    |                 |                                                  |                   |  |  |  |  |  |  |  |  |  |

Blagajna se unosi za tekući dan i nije ju moguće upisati za drugi datum.

Novu blagajnu otvarate klikom na "Nova blagajna"

Program otvara novu blagajnu po slijedećim brojem i današnjim datumom.

U polje Uplata ili Isplata upisujete iznos koji unosite u blagajnu ovisno unosite li uplatnicu ili isplatnicu.

U polje konto, ako se radi o uplatnici upisujete konto 1200, a u polje partner upisujete šifru partnera (kupca) koji je uplatio novce u blagajnu.

U polje svrha upišete svrhu uplate ili isplate npr. upisujete broj računa, predračuna ili predujma po kojem je napravljena uplata..

I kada ste to upisali kliknete na tipku "Zapiši"

Klikom na "Zapiši" uplatnica ili isplatnica je spremljena.

Polja "Uplaćeno" i "Isplaćeno" pokazuju promet blagajne

| 11 D                                                                                                    |                       |                 |                | 0 1       |                        | 1             | r             | TT         | E F      |    |
|----------------------------------------------------------------------------------------------------|-----------------------|-----------------|----------------|-----------|------------------------|---------------|---------------|------------|----------|----|
| Novi F31                                                                                                    | B ✓ Ispravi F4Zapi    | íši F5 Odustani | 0svježi        | <b>市</b>  | کے<br>Blagajnički izv. | C<br>Upl/ispl | )<br>Listanje | ▼ Solution | ide Stat | us |
| ova blagaj                                                                                                    | ina                   | 2022 -          |                |           | H 4                    | ► ►I          |               |            |          |    |
| d podataka : Ur                                                                                                    | nos/Ispravak podataka | a:              |                |           |                        |               |               |            |          |    |
|                                                                                                    |                       |                 |                |           |                        |               |               |            |          |    |
| -                                                                                                    | 🖌 Rad na bla          | agajni za teku  | ći dan         |           |                        |               |               |            |          |    |
| 1                                                                                                    | BG1 - 221             | 002 Blagajna I  | Mazda          | ▼ Date    | m 03.02.22             | 5             |               |            |          |    |
| and the second second s |                       |                 |                |           |                        |               |               |            |          |    |
| Uplata                                                                                                    | 1.1                   | 000,00          | Isp            | lata 🗌    |                        |               | Mc Mc         | oja zadnja | blagajn  |    |
| Broj U/I                                                                                                    | 2210002               |                 |                |           |                        |               |               |            | •        |    |
|                                                                                                    | Landersteinen         |                 |                |           |                        |               |               |            |          |    |
|                                                                                                    |                       |                 |                |           |                        |               |               |            |          |    |
| Konto                                                                                                    | 1200                  | Potraživanja    | od kupaca za p | rodana do | bra                    | •             |               |            |          |    |
| Partner                                                                                                    | 08368                 |                 | R VIJAKA d.o.o | •         |                        |               |               |            |          |    |
|                                                                                                    |                       | Klas            | ifikacija 00   | • Mazda   |                        | -             |               |            |          |    |
| Syrba II / I                                                                                                    | 3/51/9                |                 |                |           |                        |               |               |            |          |    |
| 5011111 0 / 1                                                                                                    | 1212110               |                 |                |           |                        |               |               |            |          |    |
|                                                                                                    |                       |                 |                |           |                        |               |               |            |          |    |
|                                                                                                    |                       | UKUPI           | NO U BLAGAJNI  | t,        |                        |               |               |            | 0.00     |    |
|                                                                                                    | Uplačeno              | 1 000 00        | <u> </u>       | Isp       | laćeno                 | 1             |               |            | 0,00     |    |
|                                                                                                    |                       | 1.000,00        |                |           | 1.000,0                |               |               |            | 0,00     |    |
|                                                                                                    |                       |                 |                |           |                        |               |               |            |          |    |
| Broj stava                                                                                                    | ka 2                  |                 |                |           |                        |               |               |            |          |    |
| Broj stava                                                                                                    | ka 2                  | 🕃 Zapis         | i i nastavi    |           |                        |               |               |            |          |    |
| Broj stava                                                                                                    | ka 2                  | 🛞 Zapiš         | i i nastavi    |           |                        |               |               |            |          |    |
| Broj stava                                                                                                    | ka 2                  | ⊖ Zapiš         | i i nastavi    |           |                        |               |               |            |          |    |
| Broj stava                                                                                                    | ka 2                  | 🛞 Zapiš         | i i nastavi    |           |                        |               |               |            |          |    |

| MCS 2008 se       | erverMCS 2008 - [Evidencija plaćanja]                                                                         |       |
|-------------------|----------------------------------------------------------------------------------------------------|-------|
| 📀 Program Alati i | obrade Početni podaci Upute Evidencija rada                                                                   | _ 8 × |
| XC-light          | 🖹 Novi 🖹 Ispravi 🖌 Zapiši 🦿 Qdustani 👘 🔛 Blagajnički izvještaj 🍋 Uplatnice/isplatnice 🖺 Listanje 🕨 🚳 Obrade 🗸 |       |
| 1                 |                                                                                                    |       |
| Knjiga URA        | Pregled podataka : Unos/Ispravak podataka :                                                                   |       |
| 131               |                                                                                                    |       |
| Knjiga IRA        | Nova blagajna Otvaranje nove blagajne za tekući dan !!!                                                       |       |
| Nadzorna k.u.     | BL 🔹 003 BLAGAJNA GOTOVINA 🔹 Datum 17.07.2008 🗉                                                               |       |
| Nadzorna k.i.     | Uplata Isplata 🔛 Aktivna blagajna                                                                             |       |
| <b>\$2%</b>       | Broj U / I                                                                                                    |       |
| Knjiženje         |                                                                                                    |       |
| Blagaina          | Konto 10091 GOTOVINA-ZAGREBAČKA BANKA                                                                         |       |
| (TER)             | Partner 10091 GOTOVINA-ZAGREBACKA 6                                                                           |       |
| ) <u>B</u> A      |                                                                                                    |       |
| Kamate            | 40100 UREDSKI MATERIJAL                                                                                       |       |
|                   | 46000 DNEVNICE ZA SLOZBENA P                                                                                  |       |
| Sredstva          |                                                                                                    |       |
|                   |                                                                                                    |       |
| Inventar          |                                                                                                    |       |
|                   | Uplaćeno UKUPNO U BLAGAJNI Isplaćeno                                                                          |       |
| Partneri          | 1.000,00 0,00                                                                                                 |       |
| 120100            |                                                                                                    |       |
| <u>Em</u>         | Brojstavaka z 💏 Zapiši                                                                                        |       |
| Kompenzacije      |                                                                                                    |       |
| Aplikacije        |                                                                                                    |       |
| Abiiracile        |                                                                                                    |       |

Na desnoj strani prozora nalazi se tipka "Potvrda za stranku". Klikom na tu tipku, dobit ćete pregled uplatnice ili isplatnice koju možete isprintati.

| ISPLATNICA br.       0006         Maiznos:       500,00         Slovima:       petsto kn lp         Iznos isplaćen:       0479       A.C.R. s.p.o.         Na teret u korist konta:       40100       UREDSKI MATERIJAL         Za:       uredski materijal         .dana:       29.05.08 |
|----------------------------------------------------------------------------------------------------|
| Na iznos : 500,00<br>Slovima : petsto kn lp<br>Iznos isplaćen : 0479 A.C.R. s.p.o.<br>Na teret u korist konta : 40100 UREDSKI MATERIJAL<br>Za : uredski materijal<br>,dana : 29.05.08<br>LUkvidator : Blagajnik : Primatelj :                                                             |
| Llkvidator : Blagajnik : Primatelj :                                                                                                    |
|                                                                                                    |

#### Blagajnički izvještaj

Na pregledu podataka možete vidjeti sve stavke unesenih blagajni. Ako želite vidjeti uplate i isplate samo jedne određene blagajne, klikom na polje "Aktivne blagajne" odabirete koju blagajnu želite vidjeti i za koju blagajnu želite ispisati blagajnički izvještaj.

| MCS 2008 s        | erverMC  | s 2008  | 8 - [Evidend | cija plaća  | nja]    |                      |                         |             |                      |             |           |           |     |     |
|-------------------|----------|---------|--------------|-------------|---------|----------------------|-------------------------|-------------|----------------------|-------------|-----------|-----------|-----|-----|
| 📀 Program Alati i | i obrade | Početni | podaci Uput  | e Evidenc   | ja rada |                      |                         |             |                      |             |           |           | - 1 | a × |
| XC-light          | ΒN       | ovi     | 🖹 Ispravi    | 🗸 Zapiš     |         | iustani 💼            | 鼬 Blagajnički izvještaj | 陷 Uplatnice | e/isplatnice 🛛 📇 Lis | tanje 🚽 🚮 ( | Obrade 🚽  |           |     |     |
| <b>8</b>          | 1        |         |              | ►           | M       |                      |                         |             |                      |             |           |           |     |     |
| Knjiga URA        | Pregled  | podatak | a: Unos/Isp  | oravak poda | taka :  |                      |                         |             |                      |             |           |           |     |     |
| 100               |          | ktivne  | blagaine     | BLOC        | 1       | - BLAGA              |                         |             |                      | -           |           |           |     |     |
| Kniiga IBA        |          |         | inggajire    |             |         |                      | in a contraction and    |             |                      |             |           |           |     |     |
| A                 | Blaga    | ir Broj | Datum        | Konto       | Sifra   | Svrha U / I          |                         | Broj U 71   | Uplata               | Isplata     | Dev. upl. | Dev. Isp. | M.t |     |
|                   | ▶ BL     | 001     | 28.5.2008    | 40100       | 0609    | nabava uredskog r    | materijala              | 0001        |                      | 5 000,00    |           |           |     |     |
| Nadzorna k.u.     | BL       | 001     | 28.5.2008    | 40100       | 0715    | predujam za autom    | obil                    | 0001        | 3 000,00             |             |           |           |     | -8  |
| -                 | BL       | 001     | 28.5.2008    | 40060       | 1240    | nabava ur. mat.      |                         | 0002        |                      | 2 000,00    |           |           |     | -8  |
|                   | BL       | 001     | 28.5.2008    | 40030       | 1240    | uplata predujma      |                         | 0002        | 6 000,00             |             |           |           |     | -0. |
| Nadzorna k.i.     | BL       | 001     | 28.5.2008    | 40030       | 0235    | uplata               |                         | 0003        | 1 000,00             | 500.00      |           |           |     | -2  |
| fee/_             | DL DL    | 001     | 20.5.2000    | 40060       | 000001  | nabava struc. litera | aure                    | 0003        | 2 000 00             | 500,00      |           |           |     | -8  |
|                   | DL DL    | 002     | 29.5.2008    | 40100       | 1240    | uradski materijal    |                         | 0004        | 3 000,00             | 500.00      |           |           |     | -8  |
| Knjiženje         | BI       | 002     | 29.5.2008    | 40060       | 0235    | uredski materijal    | 2                       | 0004        |                      | 1 000,00    |           |           |     | -8  |
| 01                | BI       | 002     | 29.5.2008    | 10091       | 000001  | unlata               |                         | 0005        | 500.00               | 1 000,00    |           |           |     | -8  |
|                   | BI       | 002     | 29.5.2008    | 40100       | 000001  | uredski materijal    |                         | 0006        | 500,00               | 500.00      |           |           | -   | -8  |
| Blagajna          | P        |         |              |             |         |                      |                         |             |                      |             |           |           |     | -8  |
| Kamate            |          |         |              |             |         |                      |                         |             |                      |             |           |           |     |     |
| Sredstva          |          |         |              |             |         |                      |                         |             |                      |             |           |           |     |     |
|                   |          |         |              |             |         |                      |                         |             |                      |             |           |           |     |     |
| Inventar          |          |         |              |             |         |                      |                         |             |                      |             |           |           |     |     |
| <u> </u>          |          |         |              |             |         |                      |                         |             |                      |             |           |           |     |     |
| Partneri          |          |         |              |             |         |                      |                         |             |                      |             |           |           |     | ~   |
| 1                 | <        |         |              |             |         |                      |                         |             |                      |             |           |           |     |     |
| Kompenzacije      |          |         |              |             |         |                      |                         |             |                      |             |           |           |     |     |
|                   |          |         |              |             |         |                      |                         |             |                      |             |           |           |     |     |
| Aplikacije        |          |         |              |             |         |                      |                         |             |                      |             |           |           |     |     |

| uv   | oz i vele  | proda   | ia pap   | ira                           | BLAGAJNA GOTOVIN                                     | Α                             |                                   | Strana : 1     |
|------|------------|---------|----------|-------------------------------|------------------------------------------------------|-------------------------------|-----------------------------------|----------------|
| 100  | )90 Zagri  | eb-Sus  | edgrad   |                               | Broj :BL 2                                           |                               | Dat                               | um:17.6.2008   |
| Ko   | vinska 13  | 3       |          | 01.1-                         | *<br>***** 0.0000 do dot                             | 20 0 2000                     | Vrij                              | eme:11:59:04   |
| Mb   | 372594     | 4       |          | Ud da                         | itum :9.6.2006 do datuma .                           | 30.6.2000                     | Knjižila(o)                       | : Sandar Bibić |
| R.b. | Datum      | Konto   | Šifra    | U korist / na teret           | Opis knjiženja                                       | Uplatnica Mt/Pj<br>Isplatnica | Uplata                            | Isplata        |
| 1    | 09.06.08   | 46830   | 0618 Ta  | kse administrativne           | BILJEZI JAVNI NATJEČAJ                               | 034                           |                                   | 40,00          |
| 2    | 09.06.08   | 22001   | 0618 Do  | obavljači u zemlji            | METRO                                                | 035                           |                                   | 909,20         |
| 3    | 09.06.08   | 22001   | 0618 Do  | obavljači u zemlji            | STOLIĆ                                               | 036                           |                                   | 599,00         |
| 4    | 09.06.08   | 41230   | 0618 Tro | oškovi osobnih auti firme     | CESTARINA+PARKING                                    | 037                           |                                   | 95,00          |
| 5    | 09.06.08   | 12001   | 1741 Ku  | ipci u zemlji                 | ponuda 0108/9.6.2008.                                | 128                           | 1.016,71                          |                |
| 6    | 10.06.08   | 12001   | 2136 Ku  | ipci u zemlji                 | PONUDA 111/10.6.2008.                                | 129                           | 1.053,23                          |                |
| 7    | 10.06.08   | 41059   | 0244 Po  | štanske uslue                 | PRILOG RAČUN hp OD 2.6.2008.                         | 038                           |                                   | 21,00          |
| 8    | 10.06.08   | 46001   | 2755 Dr  | nevnice za sl.putov.Hrvatskoj | PN 18/08                                             | 039                           |                                   | 85,00          |
| 9    | 30.06.08   | 46001   | 2620 Dr  | nevnice za sl.putov.Hrvatskoj | PN 17/08                                             | 040                           |                                   | 170,00         |
| 10   | 12.06.08   | 12001   | 2136 Ku  | ipci u zemlji                 | pred 0120                                            | 130                           | 1.053,23                          | 222<br>        |
| 11   | 17.06.08   | 12001   | 2136 Ku  | ipci u zemlji                 | ponuda 0121                                          | 132                           | 1.841,47                          |                |
| 12   | 17.06.08   | 22001   | 0244 Do  | obavljači u zemlji            | Metro račun                                          | 041                           |                                   | 1.102,66       |
| 13   | 17.06.08   | 22001   | 0002 Do  | obavljači u zemlji            | m 80801561                                           | 042                           |                                   | 98,89          |
| 14   | 17.06.08   | 41230   | 0190 Tro | oškovi osobnih auti firme     | autocesta                                            | 043                           |                                   | 36,00          |
| 15   | 17.06.08   | 41230   | 0190 Tro | oškovi osobnih auti firme     | parking                                              | 044                           |                                   | 78,00          |
| 16   | 17.06.08   | 40770   | 0190 10  | 0% gorivo samo dostavna voz   | ilpranje auta                                        | 045                           |                                   | 40,00          |
| 17   | 17.06.08   | 12001   | 2136 Ku  | ipci u zemlji                 | PONUDA0132                                           | 133                           | 1.053,23                          |                |
| в    | lagajni(k) | )ca :   |          |                               | Promet blagajne :<br>Saldo od :<br>Ukupni primitak : | 9.6.2008                      | 6.017,87<br>6.019,07<br>12.036,94 | 3.274,75       |
| Š    | ef računo  | ovodstv | a:       |                               | Izdatak :<br>Saldo na dan :                          | 30.6.2008                     | 3.274,75<br>8.762,19              |                |

### Uplatnice i isplatnice

Isplatnice i uplatnice možete ispisati pojedinačno ili skupno

Pritisnite na Uplatnice/Isplatnice

Označiti što želite ispisati i od kojeg do kojeg broja

Pritisnite "Listaj"

Klikom na Uplatnice/Isplatnice otvorit će se prozor kao na slici ispod. Potrebno je unijeti brojeve isplatnica ili uplatnica i oblik listanja. Ako unesete u oblik listanja 1 ispisat će se sve uplatnice ili isplatnice, jedna za drugom. Ako unesete broj 2, listat će svaku uplatnicu ili isplatnicu pojedinačno.

| 🙆 _MCS 2008 s                                                                   | erverMCS 2008 - [     | [Evidencija | a plaćan   | ija]   |                                  |                                         |                                               |                 |                     |             |           |    |
|---------------------------------------------------------------------------------|-----------------------|-------------|------------|--------|----------------------------------|-----------------------------------------|-----------------------------------------------|-----------------|---------------------|-------------|-----------|----|
| 📀 Program Alati                                                                 | i obrade Početni poda | laci Upute  | Evidencija | a rada |                                  |                                         |                                               |                 |                     |             |           |    |
| XC-light                                                                        | 🗅 Novi 🗎              | Ispravi     | 🗸 Zapiši   | Cla    | ustani 💼                         | 놀 Blagajnić                             | ćki izvještaj                                 | n Uplatnice/    | /isplatnice 🛛 📇 Lis | tanje 🚽 🚮 ( | )brade 🚽  |    |
|                                                                                 | M                     | •           | $\sim$     | DNI (N |                                  |                                         |                                               |                 |                     |             |           |    |
| Knjiga URA                                                                      | Pregled podataka :    | Unos/Isprav | vak podata | aka :  |                                  |                                         |                                               |                 |                     |             |           |    |
| <u></u>                                                                         | Aktivne bla           | agajne      | BL 002     | 2      | - BLAC                           | AJNA GO                                 |                                               |                 |                     | •           |           |    |
| Knjiga IRA                                                                      | Blagair Broi D        | atum Ko     | onto       | Sifra  | Svrha U / I                      |                                         | 1                                             | Broi U Z I      | Uplata              | Isplata     | Dev. upl. | De |
| 12                                                                              | BL 002 2              | 9.5.2008    | 10091      | 000001 | uplata                           |                                         |                                               | 0004            | 3 000,00            |             |           | -  |
|                                                                                 | BL 002 25             | 9.5.2008    | 40100      | 1240   | uredski materijal                |                                         |                                               | 0004            |                     | 500,00      |           | 1  |
| Nadzorna K.u.                                                                   | BL 002 25             | 9.5.2008    | 40060      | 0235   | uredski materijal                |                                         |                                               | 0005            |                     | 1 000,00    |           |    |
|                                                                                 | BL 002 25             | 9.5.2008    | 10091      | 000001 | uplata                           |                                         |                                               | 0005            | 500,00              |             |           |    |
| Nadzorna k i                                                                    | ▶ BL 002 25           | 9.5.2008    | 40100      | 0479   | uredski materijal                |                                         |                                               | 0006            |                     | 500,00      |           |    |
| Knjiženje<br>Blagajna<br>Kamate<br>Sredstva<br>Inventar<br>Pattneri<br>Pattneri |                       |             | (          | 2      | Lis<br>G<br>Od b<br>Do t<br>Obli | tanje uplatni<br>Jplatnice<br>roja<br>k | ca i ispla<br>Ispla<br>0006<br>0006<br>Listaj | atnica<br>tnice |                     |             |           |    |

| Centar MCS<br>10000 Zagreb<br>I. Vratovihski og malak 2<br>Mix: 345555  | UPLATNICA br. 0001                                                             | C MCs UpI-Isp-001 |
|-------------------------------------------------------------------------|--------------------------------------------------------------------------------|-------------------|
| Na iznos :                                                              | 3.000,00                                                                       |                   |
| lznos uplaćen :<br>Na teret u korist konta :<br>Za :                    | 0715 AC ALEKSIĆ d.o.o.<br>40100 UREDSKI MATERIJAL<br>predujam za automobil     |                   |
| ,dana :                                                                 | 28.05.08                                                                       |                   |
| Llkvidator :                                                            | Blagajnik :                                                                    | Uplatitelj :      |
| Centar MCS<br>10000 Zagreb<br>I, Vrarovinski og narak 2<br>Mix: 20055   | UPLATNICA br. 0002                                                             | C Mcs Up1-isp-001 |
| Naiznos:                                                                | 6.000,00                                                                       |                   |
| Iznos uplaćen :<br>Na teret u korist konta :<br>Za :                    | 1240 AB PETROL d.o.o.<br>40030 POMOĆNI MATERIJAL I SREDSTVA<br>uplata predujma |                   |
| ,dana :                                                                 | 28.05.08                                                                       |                   |
| Llkvidator :                                                            | Blagajnik :                                                                    | Uplatitelj :      |
| Centar MCS<br>10000 Zagreb<br>I. Vratoviliski og ranak 2.<br>Mix-246535 | UPLATNICA br. 0003                                                             | C Mas Upi-isp-001 |
| Na iznos :                                                              | 1.000,00                                                                       |                   |
| Iznos uplaćen :<br>Na teret u korist konta :<br>Za :                    | 0235 ACRON d.o.o.<br>40030 POMOĆNI MATERIJAL I SREDSTVA<br>uplata              |                   |
| ,dana :                                                                 | 28.05.08                                                                       |                   |
| Llkvidator :                                                            | Blagajnik :                                                                    | Uplatitelj :      |

# Blagajnu možete ispisati s međuzbrojevima

| Cent  | tar MCS           |         |          |                          |                            |                             |                    | Strang 1        |  |  |
|-------|-------------------|---------|----------|--------------------------|----------------------------|-----------------------------|--------------------|-----------------|--|--|
| d.o.  | o. za tr <u>o</u> | Jovinu  | i infor  | matički                  | BEAGASINA GOTOVINA         |                             | Datu               |                 |  |  |
| 1000  | 10 Zagrek         | 0       |          |                          | BL - 001                   |                             | Vrijeme:14:07:3    |                 |  |  |
| l. Vr | anovinsk          | i ogran | ak 2     |                          | Datum knjižanja : 05 28 08 |                             | Vilje              | la 1/2 atauižal |  |  |
| Mb: 3 | 3655385           |         |          |                          | Datum knjiženja : 05.20.00 |                             | Knjižlia(u) . wire | la Kostanjser   |  |  |
| R.b.  | Datum             | Konto   | Šifra    | U korist / na teret      | Opis knjiženja             | Uplatnica Mt.<br>Isplatnica | Pj Uplata          | Isplata         |  |  |
| 181   |                   |         |          |                          | 2 123 22                   | 2222                        |                    |                 |  |  |
| 1     | 28.05.08          | 10091   | 0715 GC  | )TOMNAZAGREBACKA BANI    | Kpredujam za automobil     | 0001                        | 3.000,00           |                 |  |  |
|       |                   |         |          | Ukupno za kon            | to : 10091                 |                             | 3.000,00           |                 |  |  |
|       |                   |         |          |                          |                            |                             |                    |                 |  |  |
| 1     | 11.06.08          | 40030   | 1240 PO  | IMOÓNI MATERIJAL I SREDS | Tuplata predujma           | 0002                        | 6.000,00           |                 |  |  |
| 2     | 16.06.08          | 40030   | 0235 PC  | MOĆNI MATERIJAL I SREDS  | iTuplata                   | 0003                        | 1.000,00           |                 |  |  |
|       |                   |         |          | Ukupno za kont           | to : 40030                 |                             | 7.000,00           |                 |  |  |
| 1     | 28.05.08          | 40060   | 0397 UF  | EDSKI POTROŠNI MATERIJJ  | Anabava struč. literature  | 0003                        |                    | 500,0           |  |  |
| 2     | 28.05.08          | 40060   | 1240 UF  | EDSKI POTROŠNI MATERIJ   | Anabava ur. mat.           | 0002                        |                    | 2.000,0         |  |  |
| 6     |                   |         |          | Ukupno za kon            | to: 40060                  |                             |                    | 2.500,00        |  |  |
| 1     | 28.05.08          | 40100   | 0609 UF  | EDSKI MATERIJAL          | nabava uredskog materijala | 0001                        |                    | 5.000,0/        |  |  |
|       |                   |         | <u>.</u> | Ukupno za kont           | to : 40100                 |                             |                    | 5.000,00        |  |  |
|       |                   | TEME    |          |                          |                            |                             | 10 000 00          | 7 500 00        |  |  |

|                                   | LINICI                                          | 10.000.00     | 7.500.00          |  |  |
|-----------------------------------|-------------------------------------------------|---------------|-------------------|--|--|
| 4 40100                           | UREDSKI MATERIJAL                               | 0,00          | 5.000,00          |  |  |
| 3 <b>40060</b>                    | UREDSKI POTROŠNI MATERIJAL ADMIN. I MENADŽMENTA | 0,00          | 2.500,00          |  |  |
| 2 40030                           | POMOĆNI MATERIJAL I SREDSTVA                    | 7.000,00      | 0,00              |  |  |
| 1 10091                           | GOTOVINA-ZAGREBAČKA BANKA                       | 3.000,00      | 0,00              |  |  |
| Lb. Konto                         | Naziv konta                                     | Duguje        | Potražuje         |  |  |
| : 3655385                         | Datum knjiženja : 05.28.08                      | Knjižila(o) : | Mirela Kostanjše  |  |  |
| /ranovinski ogranak<br>000 Zagreb | 2 BL - 001                                      |               | Vrijeme:14:07:07  |  |  |
| o.o. za trgovinu i i              | nformatički                                     |               | /dluiii:17.7.2000 |  |  |

## Knjiženje blagajne u XC-u

Blagajnu možete prenijeti u financijsko pritiskom na Obradu.

| ß      | <u>N</u> ovi | 🖹 Ispravi  | ✓ Zapi      |         | dustani 🛛 👘 🕒 Blagajnički izv | vještaj 🍋 Uplatnice | e/isplatnice | stanje 🗸 🐔 | Obrade         | -         |     |
|--------|--------------|------------|-------------|---------|-------------------------------|---------------------|--------------|------------|----------------|-----------|-----|
| I.     | 1            | <          | •           | M       | l                             |                     |              | Ki         | njiženje blaga | ijne u XC | -   |
| Pregle | d podatak    | a: Unos/Is | pravak poda | ataka : |                               |                     |              | Br         | risanje jedne  | blagajne  | ļ   |
| 1      | Aktivne      | blagajne   | BL 00       | )1      | BLAGAJNA GOTO                 | /INA                |              | -          |                |           |     |
| Blag   | iajr Broj    | Datum      | Konto       | Sifra   | Svrha U / I                   | Broj U / I          | Uplata       | Isplata    | Dev. upl.      | Dev. Isp. | M.t |
| ▶ BL   | 001          | 28.5.2008  | 40100       | 0609    | nabava uredskog materijala    | 0001                |              | 5 000,0    | 00             |           |     |
| BL     | 001          | 28.5.2008  | 40100       | 0715    | predujam za automobil         | 0001                | 3 000,00     |            |                |           |     |
| BL     | 001          | 28.5.2008  | 40060       | 1240    | nabava ur. mat.               | 0002                |              | 2 000,0    | 00             |           |     |
| BL     | 001          | 28.5.2008  | 40030       | 1240    | uplata predujma               | 0002                | 6 000,00     |            |                |           | _   |
| BL     | 001          | 28.5.2008  | 40030       | 0235    | uplata                        | 0003                | 1 000,00     | 1          | 22             |           | _   |
|        |              |            |             |         |                               |                     |              |            |                |           |     |

Otvorit će se prozor za aktiviranje temeljnice. Pritisnite Da.

| 🙆 _MCS 2008 se                        | erverMCS 2  | 2008    | - [Evidenc  | ija plaća |         |                      |                            |                |                      |                 |           |           |     | X        |
|---------------------------------------|-------------|---------|-------------|-----------|---------|----------------------|----------------------------|----------------|----------------------|-----------------|-----------|-----------|-----|----------|
| 📀 Program 🛛 Alati i                   | obrade Poi  | četni p | odaci Upute | Evidenci  | ja rada |                      |                            |                |                      |                 |           |           | - 6 | a ×      |
| XC-light                              | Novi        | [       | 🖹 Ispravi   | 🖌 Zapiš   |         | dustani 👘            | ؼ Blagajnički izvještaj    | C Uplatnice    | e/isplatnice 🛛 📇 Lis | tanje 🚽 🚮 C     | Ibrade 🚽  |           |     |          |
| 1 1 1 1 1 1 1 1 1 1 1 1 1 1 1 1 1 1 1 |             |         | <           | •         | M       |                      |                            |                |                      |                 |           |           |     |          |
| Knjiga URA                            | Pregled por | dataka  | : Unos/Ispi | avak poda | taka :  |                      |                            |                |                      |                 |           |           |     |          |
| 3                                     | 🖓 Akti      | ivne    | blagajne    | BL 00     | 1       | ▼ BLAGA              | AJNA GOTOVIN/              | ۹              |                      | $\cdot$ $\cdot$ | •         |           |     |          |
| Knjiga IHA                            | Blagajr B   | Broj    | Datum       | Konto     | Sifra   | Svrha U / I          |                            | Broj U 71      | Uplata               | Isplata         | Dev. upl. | Dev. Isp. | M.t |          |
|                                       | BL (        | 001     | 28.5.2008   | 40060     | 0397    | nabava struč. litera | ture                       | 0003           |                      | 500,00          |           |           | 2   |          |
| Nadzorna k.u.                         | BL (        | 001     | 16.6.2008   | 40030     | 0235    | uplata               |                            | 0003           | 1 000,00             |                 |           |           |     | _        |
| -                                     | BL (        | 001     | 11.6.2008   | 40030     | 1240    | uplata predujma      |                            | 0002           | 6 000,00             |                 |           |           | -   | -8       |
| T                                     | BL C        | JO1     | 28.5.2008   | 40060     | 1240    | nabava ur. mat.      | 1.1                        | 0002           | 0.000.00             | 2 000,00        |           |           |     | -01      |
| Nadzorna k.i.                         | BL U        | JU1     | 28.5.2008   | 10091     | 0/15    | predujam za autom    | obil                       | 0001           | 3 000,00             | E 000.00        |           |           |     | - 1      |
| fela                                  |             | 101     | 26.3.2006   | 40100     | 0603    | nabava uredskog n    | iaterijala                 | 0001           |                      | 5 000,00        |           |           |     | -21      |
|                                       |             |         |             |           | Potv    | di                   |                            |                |                      |                 |           |           |     |          |
| Knjiženje                             |             |         |             |           | 0       | Ažuriranie teme      | inice u salda konti kupaca | i dobavliača D | UN III               |                 |           |           |     |          |
| <u> </u>                              |             |         |             |           | 4       |                      | 6 6d                       |                |                      |                 |           |           |     |          |
| Disasing                              |             |         |             |           |         | _                    |                            | 7              |                      |                 |           |           |     |          |
| Biagaina<br>(aast                     |             |         |             |           |         | L                    | Da <u>N</u> e              | ]              |                      |                 |           |           |     |          |
| ) BA                                  |             |         |             |           |         |                      | 1                          |                |                      |                 |           |           |     |          |
| Kamate                                |             |         |             |           |         |                      |                            |                |                      |                 |           |           |     |          |
| <b>\$</b>                             |             |         |             |           |         |                      |                            |                |                      |                 |           |           |     |          |
| Sredstva                              |             |         |             |           |         |                      |                            |                |                      |                 |           |           |     |          |
| FR                                    |             |         |             |           |         |                      |                            |                |                      |                 |           |           |     |          |
|                                       |             |         |             |           |         |                      |                            |                |                      |                 |           |           |     |          |
| Inventar                              |             |         |             |           |         |                      |                            |                |                      |                 |           |           |     |          |
| 60                                    |             |         |             |           |         |                      |                            |                |                      |                 |           |           |     |          |
| Destroy                               |             |         |             |           |         |                      |                            |                |                      |                 |           |           |     |          |
| Faitheir                              |             |         |             |           |         |                      |                            |                |                      |                 |           |           |     | <u> </u> |
|                                       |             |         |             |           |         |                      |                            |                |                      |                 |           |           | -   |          |
| Kompenzacije                          |             |         |             |           |         |                      |                            |                |                      |                 |           |           |     |          |
|                                       |             |         |             |           |         |                      |                            |                |                      |                 |           |           |     |          |
| Aplikacije                            |             |         |             |           |         |                      |                            |                |                      |                 |           |           |     |          |
| - i ipinitaeite                       | -           | _       |             |           |         |                      |                            |                |                      |                 |           |           | _   |          |

#### Otvorit će se nova maska:

| 🙆 _MCS 2008 s            | erverMCS 2008 - [Evidencija                                       | plaćanja]                                                                                                    |          |
|--------------------------|-------------------------------------------------------------------|----------------------------------------------------------------------------------------------------|----------|
| Program Alati            | i obrade Početni podaci Upute E                                   | videncija rada                                                                                                    | - 8 ×    |
| XC-light                 | 🗅 Novi 🕒 Ispravi 🗸                                                | 🛛 Zapiši 🕐 Odustani 🛛 👘 💫 Blagajnički izvještaj 🍋 Uplatnice/isplatnice 🕒 Listanje 🖵 💸 Obrade 🖵                                                                                                    |          |
| <b>N</b>                 |                                                                   | 🐼 Centar Mcs (c) 2008 Partneri Abc123                                                                                                    |          |
| Knjiga URA               | Pregled podataka : Unos/Ispraval                                  |                                                                                                    |          |
| <u>[37</u> ]             | Aktivne blagajne                                                  |                                                                                                    |          |
| Knjiga IRA               | Blagair Broj Datum Kont                                           | Od konta 10091 🔽 Do konta 46000 🔽 splata Dev. upl. Dev. lsp. M.t                                                                                                    |          |
| Nadzorna k.u.            | BL 001 26.5.2008 40<br>BL 001 16.6.2008 40<br>BL 001 11.6.2008 40 | Od šifre Do šifre V                                                                                                    |          |
| +                        | BL 001 11.6.2008 40                                               | 2 000,00                                                                                                    | -11      |
| Nadzorna k.i.            | BL 001 28.5.2008 10                                               | Od pozicije v Od pozicije v Od |          |
| <b>Se</b> /6             | BL 001 28.5.2008 40                                               | Od datuma 01.01.2008 IS Do datuma 17.07.2008 IS                                                                                                    | - 1      |
| E <b>≟a</b><br>Knjiženje |                                                                   | Slijed                                                                                                    |          |
| <b>1</b>                 |                                                                   |                                                                                                    |          |
| Blagajna                 |                                                                   |                                                                                                    |          |
| <b>E</b>                 |                                                                   | Grupirano po 🔹 Stanje O.S. 💌                                                                                                    |          |
| Kamate                   |                                                                   | Stopa Redovna 🗸                                                                                                    |          |
| <b>\$</b>                |                                                                   | Temeljnica BL 🔻 Broi temeljnice 0001                                                                                                    |          |
| Sredstva                 |                                                                   |                                                                                                    |          |
|                          |                                                                   | Datum knjiženja (17.07.2006 🔤                                                                                                    |          |
| Inventar                 |                                                                   |                                                                                                    |          |
| <u> </u>                 |                                                                   | Izvrši                                                                                                    |          |
| Partneri                 |                                                                   |                                                                                                    | <b>•</b> |
|                          |                                                                   |                                                                                                    |          |
| Kompenzacije             |                                                                   |                                                                                                    |          |
|                          |                                                                   |                                                                                                    |          |
| Aplikacije               |                                                                   |                                                                                                    |          |

Unijeti sljedeće podatke:

- od konta do konta
- od datuma do datuma
- temeljnicu
- broj temeljnice
- datum knjiženja

Na kraju pritisnite izvrši i blagajna je proknjižena u financijsko.